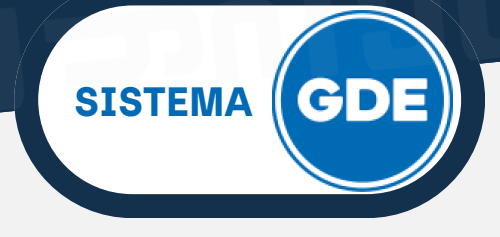

**EE** es un módulo contenedor al cual se le van a **vincular** documentos que pueden estar firmados previamente en los módulos **GEDO** y **CCOO**.

El módulo EE solicita al módulo GEDO la generación de los siguientes documentos en forma automática:

- **Carátula** (PV-Carátula Expediente): se genera con los datos que se cargan en la solicitud de caratulación.
- Providencia (PV-Doc Providencia): se genera cada vez que se realiza un pase o cuando se ejecutan operaciones como iniciar una tramitación conjunta o una fusión. Los pases pueden hacerse a un Usuario Particular, a una Repartición/Sector (Grupo de Trabajo) o a la Mesa de Entrada de una repartición.

En la solapa **"Buzón de Tareas"**, el usuario tiene los expedientes electrónicos que requieren su intervención. Para llevar a cabo esta tarea, en la columna **"Acciones"** seleccione **"Tramitar"**.

| Ges<br>Exp    | tión Documental Electr<br>ediente Electrónico | ónica                                   |            |                   |                                                                                                | Ingrese el número GDE | Q + 1            | AARACENA               | A III G    |
|---------------|-----------------------------------------------|-----------------------------------------|------------|-------------------|------------------------------------------------------------------------------------------------|-----------------------|------------------|------------------------|------------|
| Buzón de Tare | eas Elizón Grupal Acti                        | vidades Tareas Supervisados Tareas Otro | s Usuarios | Tareas en Paralel | o Consultas Administración Admin Document                                                      | los                   |                  |                        |            |
| Tareas Usua   | ino                                           |                                         |            |                   |                                                                                                |                       |                  |                        |            |
| Ø Buzón       | de Tareas Pendientes                          |                                         |            |                   |                                                                                                |                       |                  |                        |            |
| Crear Nu      | eva Solicitud 🔻 Filtros                       | 5                                       |            |                   |                                                                                                |                       |                  |                        |            |
| Tarea/Estado  | Fecha Últ. Modif.                             | Número Expediente                       |            | Código Trámite    | Descripción del Trámite                                                                        | Motivo                | Usuario Anterior | Acciones               |            |
| Iniciación    | 2024-04-23 13:14:45                           | EX-2024-00002557JUJ-DID#MPEM            | ළු         | 1000-GEN          | Contrato de Locación de Servicio - Prueba                                                      | Prueba 2              | AARACENA         | Seleccione             | -          |
| Iniciación    | 2024-04-22 12:53:44                           | EX-2024-00002547JUJ-DID#MPEM            | ත          | JUJU00114         | Compras y Contrataciones Directas de Suministros<br>(Bienes de Consumo y Servicio No Personal) | Prueba de trámite de  | AARACENA         | Seleccione<br>Tramitar |            |
| Tramitación   | 2024-03-27 14:00:06                           | EX-2024-00002495JUJ-DID#MPEM            | ත          | JUJU00088         | SOLICITUDES                                                                                    | Prueba 2 de Expedien  | AARACENA         | Seleccione             |            |
| Iniciación    | 2024-03-27 13:47:26                           | EX-2024-00002492JUJ-DID#MPEM            | ත          | JUJU00088         | SOLICITUDES                                                                                    | Expediente Prueba     | AARACENA         | Seleccione             | •          |
| Tramitación   | 2024-03-06 11:11:28                           | EX-2024-00002430JUJ-DID#MPEM            | ත          | JUJU00088         | SOLICITUDES                                                                                    | INFRACCION ORTEGA FL  | COGOMEZ          | Seleccione             | -          |
| Tramitación   | 2024-03-04 11:11:05                           | EX-2024-00002418JUJ-DID#MPEM            | ත          | JUJU00088         | SOLICITUDES                                                                                    | CARATULAR INSPECCION  | SBPEREIRA        | Seleccione             | •          |
| Tramitación   | 2024-02-26 13:58:13                           | EX-2024-00002390JUJ-DID#MPEM            | Ф          | JUJU00088         | SOLICITUDES                                                                                    | Prueba de iniciar do  | AARACENA         | Seleccione             | -          |
| Tramitación   | 2024-04-23 12:58:00                           | EX-2024-00002381JUJ-DID#MPEM            | ත          | JUJU00087         | Contrato de Locación de Servicio                                                               | Contrato de Servicio  | AARACENA         | Seleccione             | •          |
| Tramitación   | 2024-02-26 11:03:21                           | EX-2024-00002368JUJ-SECMOD#MPEM         | ආ          | JUJU00087         | Contrato de Locación de Servicio                                                               | CONTRATO SERVICIO     | FGOMEZ           | Seleccione             | -          |
| • •           | « < 1 /1 > :                                  | >                                       |            |                   |                                                                                                |                       | Cantidad de      | registros enco         | ntrados: 9 |

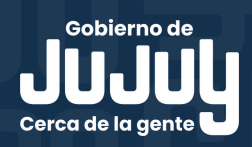

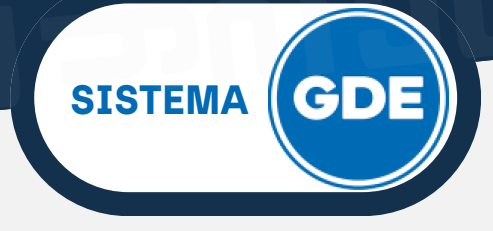

En la siguiente vista, se puede apreciar el cuerpo del expediente. Por defecto, se encontrará en la solapa **"Documentos"**, que le permite visualizar el expediente, los documentos que lo integran y añadir más documentación.

| Iniciación    |                                      |                    |                        |            |              |                |                |             |       |                     |                           |                 |         | ×          |
|---------------|--------------------------------------|--------------------|------------------------|------------|--------------|----------------|----------------|-------------|-------|---------------------|---------------------------|-----------------|---------|------------|
| Exnediente: D | X-2024-00002557JUJ-DI                | D#MPEM             |                        |            |              |                |                |             |       |                     |                           |                 |         |            |
| Documentos    | ocumentos de Trabajo                 | Asociar Expediente | Tramitación Conjunta   | Fusión His | torial Datos | de la Carátula | Actividades    |             |       |                     |                           |                 |         |            |
|               | Buscar por: Actuación Año Número Eco |                    |                        |            |              |                | tema           | Repartición |       |                     |                           |                 |         |            |
|               |                                      | Número J           | IJ                     | ۹          |              | JUJ            |                |             | Q     | Cincular Documentos |                           |                 |         |            |
|               |                                      | Número<br>Especia  |                        | ۹          |              | JUJ            | •              |             | Q     |                     |                           |                 |         |            |
|               |                                      | C Sul              | sanar Errores Material | es 🕼 Inici | ar Documento | GEDO 3         | r TAD          | \$ Pago TAD | Q Bús | gueda de Documentos | 2                         |                 |         |            |
|               |                                      |                    |                        |            |              |                |                |             |       |                     |                           |                 |         |            |
| Con Pase      |                                      |                    |                        |            |              |                |                |             |       |                     |                           |                 |         |            |
| Orden Tipo    | de Documento                         | Núm                | iero Documento         |            |              |                | Refere         | ncia        |       | Fecha de Asociac    | ión Fecha de Creación     |                 | Acci    | ón         |
| 1 PV - Ca     | rátula Expediente                    | PV-2024-00         | 002558-JUJ-DID#MPEM    |            | Carátula     |                |                |             |       | 23/04/2024 12:49:   | 32 23/04/2024<br>12:49:27 |                 | ±       | ۹          |
|               |                                      |                    |                        |            |              |                |                |             |       | Total de documente  | os: 1                     |                 |         |            |
|               |                                      |                    |                        |            |              |                |                |             |       |                     | 🛓 Descargar todos lo      | s Docu          | mentos  | (con pase) |
| Sin Pase      |                                      |                    |                        |            |              |                |                |             |       |                     |                           |                 |         |            |
| Filtro        |                                      |                    |                        |            |              |                |                |             |       |                     |                           |                 |         |            |
| H Guardar     | Cambio de Estado                     | C Realizar Pase    | Realizar Pase Paral    | elo 🙆 Ge   | nerar Copia  | Notificar Exp  | pediente a TAL | Cancelar    |       |                     | Documentación Obl         | <u>igatoria</u> | y Opcio | nal        |

Durante la confección de un expediente electrónico, al mismo se le van **vinculando** (incorporando/adjuntando) documentos denominados "GEDOS", los cuales ocupan un **número de orden**.

Cada orden, es asimilable a lo que en un expediente físico de papel normal conocemos como **"foja"**. La diferencia radica en que cada orden puede contener un documento de más de una página. Podrá vincular documentos de 3 (tres) formas:

#### 1. Botón "Vincular Documentos":

Para vincular un documento al expediente deberá ingresar los datos del número GDE que le fue asignado cuando se creó el mismo. También existe la posibilidad de cargar documentos con números especiales.

| Buscar por:        | Actuación           | Año  | Número | Ecosistema | Reparti  | ción |                     |
|--------------------|---------------------|------|--------|------------|----------|------|---------------------|
| Número JUJ         | Formularios - FOI Q | 2024 | 12343  | JUJ 🗖      | SIP#MPEM | ٩    | Vincular Documentos |
| Número<br>Especial | ٩                   |      |        | JUJ        |          | ٩    | <u> </u>            |

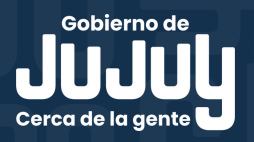

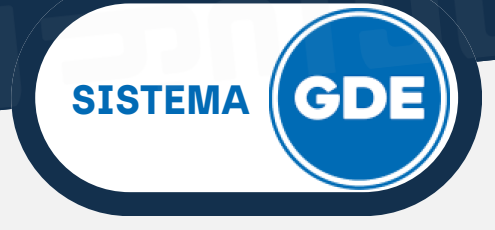

Los datos a completar son:

- Actuación: se carga el acrónimo del documento.
- Año: ingresar el año de firma del documento.
- Número: secuencia numérica asignada por el Sistema GDE.
- Ecosistema: en nuestra provincia, corresponde JUJ.
- Repartición: repartición o sector donde se firmó el documento.

Una vez completados **todos** los campos anteriores, deberá hacer click sobre el botón **"Vincular Documentos"**.

Podrá apreciar que en el cuerpo del expediente, se vinculó en el orden posterior siguiente el documento en cuestión.

| Orden | Tipo de Documento          | Número Documento                | Referencia                   | Fecha de Asociación  | Fecha de Creación      |   | Acc |   |  |
|-------|----------------------------|---------------------------------|------------------------------|----------------------|------------------------|---|-----|---|--|
| 2     | FORM - Pedido de Provisión | FORM-2024-00012343-JUJ-SIP#MPEM | Solicitud de Pedido de Provi | 30/04/2024 08:58:31  | 29/04/2024<br>09:36:57 |   | ±   | ۹ |  |
| 1     | PV - Carátula Expediente   | PV-2024-00012581-JUJ-SIP#MPEM   | Carátula                     | 30/04/2024 08:36:24  | 30/04/2024<br>08:36:19 | Ē | ±   | ۹ |  |
|       |                            |                                 |                              | Total de documentos: | 2                      |   |     |   |  |

#### 2. Botón "Búsqueda Documentos":

Presionando sobre este botón, se desplegará una vista donde podrá ingresar los parámetros de búsqueda.

| Búsqueda de Docu | mentos                                                                                                    | \$ |
|------------------|----------------------------------------------------------------------------------------------------|----|
|                  | Datos de búsqueda                                                                                                    |    |
|                  | Fecha24-abr-2024Image: Constraint of the second second seco |    |
|                  |                                                                                                    |    |
|                  | □Mostrar sólo los tipos de documentos activos □Todos los documentos                                                                                                    |    |
|                  | Tipo Documento PPO Q                                                                                                    |    |
|                  | Referencia                                                                                                    |    |
|                  | Q Buscar Documento                                                                                                    |    |
|                  |                                                                                                    |    |
|                  |                                                                                                    |    |
|                  | Tipo de Documento Número de Documento Referencia Fecha de Creación Acciones                                                                                                    |    |
|                  | Nincular Documento X Cancelar                                                                                                    |    |

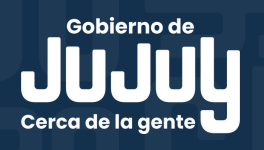

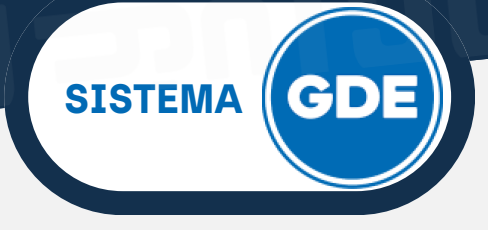

Los datos de búsqueda pueden ser:

- Fecha desde/hasta: podrá elegir el rango de fechas de generación del documento electrónico.
- Generados por mi/por mi repartición: también podrá filtrar la búsqueda por usuario firmante, por defecto se encuentra seleccionada la opción "Generados por mi".
- Mostrar sólo los tipos de documentos activos/todos los documentos: seleccionando la casilla de verificación que requiera podrá ver los documentos consecuentes con su elección.
- **Tipo de Documento:** podrá escribir el acrónimo o el nombre del documento.
- Referencia: destacamos la importancia de escribir buenas referencias en la producción de un documento electrónico, ya que éstas nos permitirán filtrar búsquedas.

Al presionar sobre "Buscar Documentos" se listan los que concuerden con los parámetros ingresados.

| Tipo de Documento                 | Número de Documento                      | Referencia                                                                                          | Fecha de Creación   | Accio    | nes |
|-----------------------------------|------------------------------------------|----------------------------------------------------------------------------------------------------|---------------------|----------|-----|
| Informe con Archivos<br>Embebidos | IF-2024-00009458-JUJ-<br>SIP#MPEM        | Prueba archivos embebidos                                                                           | 16/04/2024 16:00:57 |          | £   |
| Nota de Crédito                   | NO-2024-00009174-<br>JUJ-SIP#MPEM        | prueba                                                                                              | 15/04/2024 15:48:44 |          | Ł   |
| Nota Comunicable                  | NO-2024-00009173-<br>JUJ-SIP#MPEM        | Fallido - Presentación de<br>Avances Protocolos FFCC -<br>Documentos                                | 15/04/2024 15:48:38 |          | ¥   |
| Nota Comunicable                  | NO-2024-00007849-<br>JUJ-SIP#MPEM        | Respuesta a Nota<br>NO-2024-00007343-JUJ-<br>SIP#MPEM                                               | 09/04/2024 12:43:06 | ☑ 🗎      | ¥   |
| Factura                           | DOCFI-2024-<br>00007526-JUJ-<br>SIP#MPEM | Prueba firma de documento                                                                           | 08/04/2024 11:24:56 |          | ¥   |
| Nota Comunicable                  | NO-2024-00007455-<br>JUJ-SIP#MPEM        | Solicitud Cantidad de agentes<br>Ministerio de Gobierno,<br>Justicia, Derechos Humanos y<br>Trabajo | 08/04/2024 10:11:25 |          | ¥   |
| Solicitud de Salida               | FORM-2024-00007134-<br>JUJ-SIP#MPEM      | Prueba Salida Cultura                                                                               | 05/04/2024 08:12:35 |          | Ł   |
| Solicitud de alta de documentos   | FORM-2024-00006975-<br>JUJ-SIP#MPEM      | Formulario SDA                                                                                      | 03/04/2024 14:20:27 |          | ±   |
| K                                 | Can                                      | tidad de registros encontrados:8                                                                    |                     |          | >   |
|                                   | Gui                                      |                                                                                                    |                     |          |     |
|                                   |                                          |                                                                                                    | 🖪 Vincular D        | ocumento |     |
|                                   |                                          |                                                                                                    |                     |          | Y P |

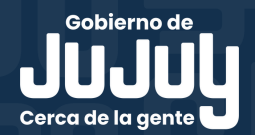

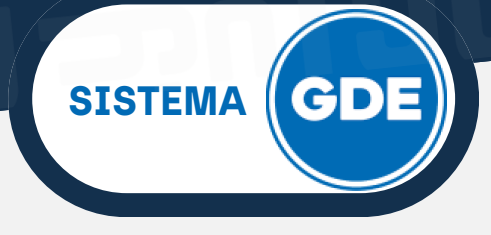

Podrá seleccionar más de un documento de la lista, teniendo en cuenta que el orden en el que se presionen las casillas de verificación, será el que se reflejará en el cuerpo del expediente.

Al finalizar la selección, presione sobre "Vincular Documento".

Regresará a la ventana **"Documentos"**, en donde se verán reflejados los documentos añadidos en este paso.

| Exped | liente: EX-2024-00012580JUJ-SIP#MPEM    |                              |              |             |             |                |                   |                       |                   |                           |                              |         |        |        |      |
|-------|-----------------------------------------|------------------------------|--------------|-------------|-------------|----------------|-------------------|-----------------------|-------------------|---------------------------|------------------------------|---------|--------|--------|------|
| Docum | nentos Documentos de Trabajo Asociar Ex | xpediente Tramitación Conjun | ta Fusión    | Historia    | al Datos de | la Carátula    |                   |                       |                   |                           |                              |         |        |        |      |
|       |                                         | Buscar por: Actuaci          | ión          | Año         | Número      | Ecos           | istema            | Repartició            | n                 |                           |                              |         |        |        |      |
|       |                                         | Número JUJ                   | Q            |             |             | JUJ            | •                 |                       | Q                 | Vincular Documentos       |                              |         |        |        |      |
|       |                                         | Número<br>Especial           | Q            |             |             | JUJ            | •                 |                       | Q                 |                           |                              |         |        |        |      |
|       |                                         | C Subsanar Errores Mat       | teriales G   | 🛿 Iniciar D | ocumento GE | od od          | Notificar TAD     | \$ Pago TAD           | <b>Q</b> Bús      | queda de Documentos       |                              |         |        |        |      |
| Con P | ase                                     |                              |              |             |             |                |                   |                       |                   |                           |                              |         |        |        |      |
| Orden | len Tipo de Documento Número Documento  |                              |              | Referencia  |             |                | Fecha de Asociaci | ión Fecha de Creación |                   | Acc                       | ión                          |         |        |        |      |
| 5     | NO - Nota Comunicable                   | NO-2024-00007849-JU          | JJ-SIP#MPEM  |             |             |                | Respuesta         | a Nota NO-2024-00     | )                 | 30/04/2024 09:35:         | 09/04/2024<br>21<br>12:43:06 | 3       | Ł      | ۹      | ŧ    |
| 4     | FORM - Solicitud de alta de documentos  | FORM-2024-00006975-          | JUJ-SIP#MPEN | M           |             | Formulario SDA |                   |                       | 30/04/2024 09:35: | 03/04/2024<br>21 14:20:27 |                              | ±       | Q      | â      |      |
| 3     | IF - Informe con Archivos Embebidos     | IF-2024-00009458-JU          | IJ-SIP#MPEM  |             |             |                | Prueba            | archivos embebidos    |                   | 30/04/2024 09:35:         | 21 16/04/2024<br>16:00:57    |         | ±      | ۹      | â    |
| 2     | FORM - Pedido de Provisión              | FORM-2024-00012343-          | JUJ-SIP#MPEN | M           |             |                | Solicitud         | l de Pedido de Provi. |                   | 30/04/2024 08:58:         | 29/04/2024<br>31<br>09:36:57 | 2       | ±      | ۹      | â    |
| 1     | PV - Carátula Expediente                | PV-2024-00012581-JL          | JJ-SIP#MPEM  |             |             |                |                   | Carátula              |                   | 30/04/2024 08:36:         | 24 08:36:19                  | e       | ±      | ۹      |      |
|       |                                         |                              |              |             |             |                |                   |                       |                   | Total de documente        | os: 5                        |         |        |        |      |
|       |                                         |                              |              |             |             |                |                   |                       |                   |                           | Lescargar todos los          | s Docur | nentos | (con p | ase) |

#### 3. Botón "Iniciar Documento GEDO":

Al presionar sobre este botón, el sistema muestra la ventana de "Iniciar Producción de Documento GEDO", con similares características a la ventana "Iniciar Producción de Documento".

| Iniciar Producción de Documento GEDO                                                                                                    | ×                                 |  |  |  |  |  |  |
|----------------------------------------------------------------------------------------------------|-----------------------------------|--|--|--|--|--|--|
| Tipo de documento                                                                                                    |                                   |  |  |  |  |  |  |
| <u> </u> Q                                                                                                    | Descripción del tipo de documento |  |  |  |  |  |  |
|                                                                                                    |                                   |  |  |  |  |  |  |
|                                                                                                    |                                   |  |  |  |  |  |  |
| Tarea de Producción                                                                                                    |                                   |  |  |  |  |  |  |
| Mensaje para el Productor del documento                                                                                                    |                                   |  |  |  |  |  |  |
| Usuario Productor del Documento                                                                                                    |                                   |  |  |  |  |  |  |
| MPORTANTE: El destinatario de esta tarea deberá completar cualquier información que sea requerida para producir el tipo de documento<br>que se hubiera seleccionado. |                                   |  |  |  |  |  |  |
| Enviar a Producir Producirlo yo mismo 🗱 Cancelar                                                                                                    |                                   |  |  |  |  |  |  |

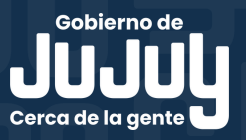

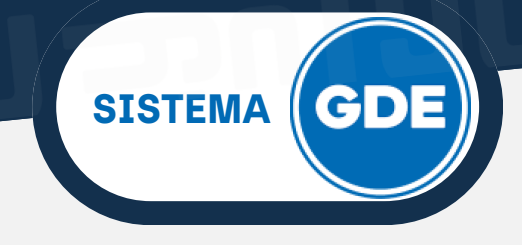

IMPORTANTE: para este paso, sírvase revisar "Iniciar Documento Electrónico" desde página 3.

Al completar este paso, el sistema le mostrará un mensaje, presione sobre "**Ok**".

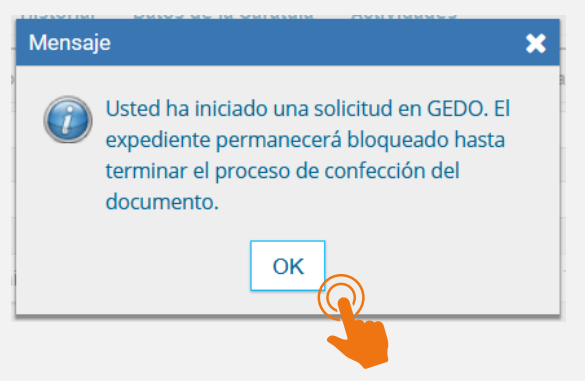

En una nueva ventana del navegador, el sistema lo situará en el módulo **GEDO**, ventana **"Producir Documento"**.

| Producir documento                                                 |                                  | ×                                                                                                    |
|--------------------------------------------------------------------|----------------------------------|----------------------------------------------------------------------------------------------------|
|                                                                    | Referencia                       | Expediente Electrónico EX-2024-00012580JUJ-SIP#MPEM                                                                                                    |
| Historial                                                          | <b>Producción Arc</b>            | hivos de Trabajo 📑 Archivos Embebidos 🔰 Datos Propios                                                                                                    |
| Enviar a Revisar                                                   |                                  | Importar Word   Importar Word   Importar Word   Importar Word   Importar Word   Importar Word   Importar Word   Importar Word   Importar Word   Importar Word   Importar Word   Importar Word   Importar Word   Importar Word   Important Word   Important Word |
| Enviar a<br>Firmar                                                 |                                  | F 🗃 🔳 🗰 🕈 Estilo 🔹 Normal 🔹 Fuente 🔹 Ta *                                                                                                    |
| Firmar Yo Mismo<br>el Documento                                    | Esto es una prueba p             | ara vincular documento a un expediente electrónico.                                                                                                    |
| Quiero recibir un aviso                                            |                                  |                                                                                                    |
| se firme.                                                          |                                  |                                                                                                    |
| Quiero enviar un<br>correo electrónico al<br>receptor de la tarea. |                                  |                                                                                                    |
|                                                                    |                                  |                                                                                                    |
|                                                                    | <u>Última modificación hoy a</u> | las 09:59 por AARACENA 🔛 Guardar 🗶 Cancelar                                                                                                    |

Una vez firmado el documento electrónico, retornando al módulo **EE** e ingresando al cuerpo del expediente, podrá visualizar el documento creado.

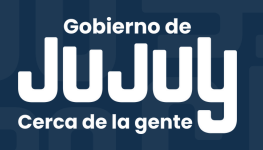

| Orden   | Tipo de Documento                     | Número Documento                                |                               | Reference                    |                              | Fecha de Asociación  | Fecha de Creación      |          | Acc           | ión    |       |
|---------|---------------------------------------|-------------------------------------------------|-------------------------------|------------------------------|------------------------------|----------------------|------------------------|----------|---------------|--------|-------|
| 6       | DOCFI - Solcitud de Pedido de Precio  | DOCFI-2024-00012628-JUJ-SIP#MPEM                |                               | Expediente Electrónico EX-20 |                              | 30/04/2024 10:02:22  | 30/04/2024<br>10:01:23 | 1        | ÷             | ۹      | â     |
| 5       | FORM - Solicitud de alta de documento | FORM-2024-00006975-JUJ-SIP#MPEM                 |                               | Formulario                   | Formulario SDA               |                      | 03/04/2024<br>14:20:27 | -        | ÷             | ۹      | â     |
| 4       | NO - Nota Comunicable                 | NO-2024-00007849-JUJ-SIP#MPEM                   |                               | Respuesta a Nota N           | Respuesta a Nota NO-2024-000 |                      | 09/04/2024<br>12:43:06 |          | ±             | ۹      | â     |
| 3       | IF - Informe con Archivos Embebidos   | IF-2024-00009458-JUJ-SIP#MPEM                   |                               | Prueba archivos e            | Prueba archivos embebidos    |                      | 16/04/2024<br>16:00:57 |          | ±             | ۹      | Ê     |
| 2       | FORM - Pedido de Provisión            | FORM-2024-00012343-JUJ-SIP#MPEM                 |                               | Solicitud de Pedido de Provi |                              | 30/04/2024 08:58:31  | 29/04/2024<br>09:36:57 |          | ±             | ۹      | â     |
| 1       | PV - Carátula Expediente              | PV-2024-00012581-JUJ-SIP#MPEM                   | PV-2024-00012581-JUJ-SIP#MPEM |                              | Carátula                     |                      | 30/04/2024<br>08:36:19 |          | ±             | ۹      |       |
|         |                                       |                                                 |                               |                              |                              | Total de documentos: | 6                      |          |               |        |       |
|         |                                       |                                                 |                               |                              |                              | *                    | Descargar todos los    | Docur    | nentos        | (con j | )ase) |
| Sin Pas | 0                                     |                                                 |                               |                              |                              |                      |                        |          |               |        |       |
| Filtro  |                                       |                                                 |                               |                              |                              |                      |                        |          |               |        |       |
| 💾 Gua   | ardar 🕼 Cambio de Estado              | 🛱 Realizar Pase 🛛 🗮 Realizar Pase Paralelo 🖉 Ge | Generar Copia                 | Notificar Expediente a TAD   | X Cancelar                   | e                    | Documentación Obli     | igatoria | <u>y Opci</u> | onal   |       |

SISTEMA

Le sugerimos tener en cuenta la columna "Acción", que le permitirá:

- **Visualizar Documento:** presenta el detalle de elaboración del documentos y permite la previsualización de la actuación.
- Descargar Documento: permite guardar el documento en su computadora.
- A Mas Datos: muestra el nombre del usuario generador del documento, y en caso que corresponda, el número especial.

 Desvincular Documento: permite al usuario eliminar alguno de los documentos que integran el expediente (sólo los elimina del cuerpo del expediente).

**IMPORTANTE**: Le sugerimos revisar la pertinencia de los documentos vinculados antes de realizar el pase. Si detecta un documento que no corresponde al expediente puede utilizar la Acción "Desvincular Documento".

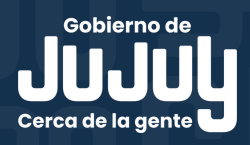